## Family Access - School Choice form

- 1.) Log into Skyward Family Access.
- 2.) Click on "Fill out form for ..."

| Home                 |                                                                                        |                                         | You have unread messages          | ∰ v | Upcoming Events            | Calend |
|----------------------|----------------------------------------------------------------------------------------|-----------------------------------------|-----------------------------------|-----|----------------------------|--------|
| New Student          | Missing Email Address!                                                                 |                                         |                                   |     | Today, Fri Jan 27, 2023    |        |
| Online<br>Enrollment | You currently do not have an email address entered. Either go to your Account to enter |                                         |                                   |     | End of Module 3 Assessment |        |
| Online Forms         | Do not record an Email Address                                                         |                                         |                                   |     | Wed Feb 8, 2023            |        |
| Calendar             | An Online Form is now available to fill out                                            |                                         |                                   |     | Modules 1-2 Checkpoint     |        |
| Gradebook            | Middle School Choice                                                                   | Form may be completed here online or h  | ard copy can be submitte          | d   |                            |        |
| Attendance           | to your child's school<br>Fill out Online Form f                                       | This form is due 02/10/2023.            |                                   |     |                            |        |
| Student Info         |                                                                                        |                                         |                                   |     |                            |        |
| Busing               | Providence<br>Schools Providence                                                       | e Public Schools Academic Calendar 2    | 2022-23<br>Wed Jun 15, 2022 2:24p |     |                            |        |
| Schedule             | Please se                                                                              | e the attached document for the 2022-23 | academic calendarl                |     |                            |        |
| Discipline           | Consulte                                                                               |                                         |                                   |     |                            |        |
| Conferences          |                                                                                        |                                         |                                   |     |                            |        |
| Academic History     | Providence<br>Schools PPSD Par                                                         | ent Academy                             |                                   | 94  |                            |        |
| Portfolio            | Ø PPSD                                                                                 | Parent Academy APRIL MAY 2022.pdf       | Tue Mar 22, 2022 9:25a            | m w |                            |        |
| Login History        | See attac                                                                              | ned for more information!               |                                   |     |                            |        |
|                      | Ver adjun                                                                              | o para más información!                 |                                   |     |                            |        |

3.) Click on 1. Middle/High School Choice Form.

| Middle School Choice Form                                                                                    |                                          |  |
|----------------------------------------------------------------------------------------------------|------------------------------------------|--|
| Middle School Choice Form                                                                                    | Middle School Choice Form                |  |
| Middle School Choice Form may be completed here online or hard copy can be submitted to your child's school. | 1. Middle School Choice Form             |  |
|                                                                                                    | 2. Complete Middle School Choice<br>Form |  |
|                                                                                                    | Next                                     |  |
|                                                                                                    | Close and Finish Later                   |  |

- 4.) Complete the form.
- 5.) Scroll to the bottom of the page and click "Complete Step 1 and move to Step 2"

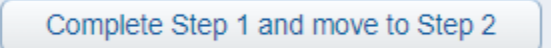

6.) Click "Submit Middle/High School Choice Form"

| Middle Sch                                     | ool Choice Form                                       |                                                                  |                                                        |               |                   |       |
|------------------------------------------------|-------------------------------------------------------|------------------------------------------------------------------|--------------------------------------------------------|---------------|-------------------|-------|
|                                                |                                                       |                                                                  |                                                        |               |                   | Print |
| Step 2. Con<br>By completing<br>Are you sure y | mplete Middle School Choice<br>you want to complete I | h <b>ool Choice F</b><br>e Form, you are co<br>Middle School Cho | orm (Required<br>onfirming that the S<br>pice Form for | iteps below h | ave been finished | L.    |
| Review Mid<br>Step 1)                          | ddle School Choice<br>Middle School Choic             | Form Steps<br>ce Form                                            | Comple                                                 | ted           |                   |       |
| Guardian Na                                    | ime:                                                  | Guardiar                                                         | Address:                                               |               | 4                 |       |
|                                                |                                                       | Submit Mid                                                       | dle School Cho<br>Form                                 | ice           |                   |       |